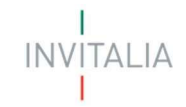

### Ministero delle imprese e del Made in Italy

### Brevetti+ 2024

### Guida alla presentazione della domanda

Tutte le informazioni dell'Avviso sono disponibili sul sito Invitalia

# BREVETTI + INVITALIA

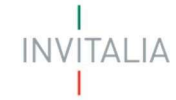

### Sommario

| Scopo del documento                                          |    |
|--------------------------------------------------------------|----|
| Accesso alla piattaforma                                     |    |
| Waiting Room                                                 | 5  |
| Accesso alla compilazione della domanda                      | 5  |
| Home Page di Presentazione domanda                           | 6  |
| Informativa Privacy e selezione tipologia compilatore        | 8  |
| Regole generali di compilazione della domanda                | 9  |
| Soggetto Proponente                                          |    |
| Soggetto Proponente – Anagrafica proponente                  |    |
| Soggetto Proponente – Informazioni aggiuntive sul proponente |    |
| Soggetto Proponente – Indirizzo sede legale                  |    |
| Soggetto Proponente – Indirizzo sede legale                  |    |
| Rappresentante Legale                                        |    |
| Rappresentante Legale – Informazioni contatto                |    |
| Rappresentante Legale – Quota                                |    |
| Referente                                                    |    |
| Referente – Informazioni di contatto                         |    |
| Referente – Percorso lavorativo e contatti                   |    |
| Referente – Quota                                            | 17 |
| Contatti per comunicazioni                                   |    |
| Contatti per comunicazioni– Contatti                         |    |
| Contatti per comunicazioni– Recapito postale                 |    |
| Compagine sociale                                            |    |
| Compagine sociale – Socio fisico                             |    |
| Compagine sociale – Socio giuridico                          | 20 |
| Compagine sociale – Socio Universitario o Ente di ricerca    | 22 |
| Attività soggetto proponente                                 |    |
| Dati brevetto                                                |    |
| Titolari brevetto                                            |    |
| Titolari brevetto – Titolare fisico                          |    |
| Titolari brevetto – Titolare giuridico                       |    |
| Titolari brevetto – Titolare Universitario o Ente di ricerca |    |
| Strategia brevettuale                                        | 29 |

## BREVETTI+ INVITALIA

| Servizi Specialistici                        | 29 |
|----------------------------------------------|----|
| Risultati attesi                             | 31 |
| Allegati                                     | 31 |
| Allegati – Controlli Finali                  | 31 |
| Allegati – Generazione Domanda               | 32 |
| Allegati – Caricamento Allegati              | 33 |
| Allegati – Invio domanda e ricevuta di invio | 36 |

ITALIA

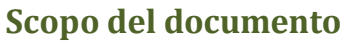

Il presente documento ha lo scopo di guidare l'utente alla compilazione su Piattaforma, e invio tramite la stessa, dell'incentivo per la valorizzazione economica dei brevetti, promosso dal MIMIT. L'incentivo è rivolto alle micro, piccole e medie imprese presenti sul territorio nazionale.

In questo documento si illustrano le modalità di accesso, le schermate di inserimento dati e le corrette modalità di invio della proposta tramite la piattaforma "Gestione Misure" preposta a tale scopo.

Attenzione! Le immagini presenti nel documento possono differire lievemente dall'*applicativo online*, ma questo non inficia in nessun modo le indicazioni date.

### Accesso alla piattaforma

È possibile accedere alla piattaforma dedicata alla ricezione delle domande per l'incentivo relativo alla valorizzazione economica dei brevetti tramite il sito (<u>Brevetti+ - Invitalia</u>).

Per l'accesso alla compilazione:

Dalla Home Page di Invitalia, cliccare sulla voce "*Cosa Facciamo* O *Rafforziamo le Imprese*" del menu di navigazione, e poi sulla sezione dedicata all'investimento "Brevetti+":

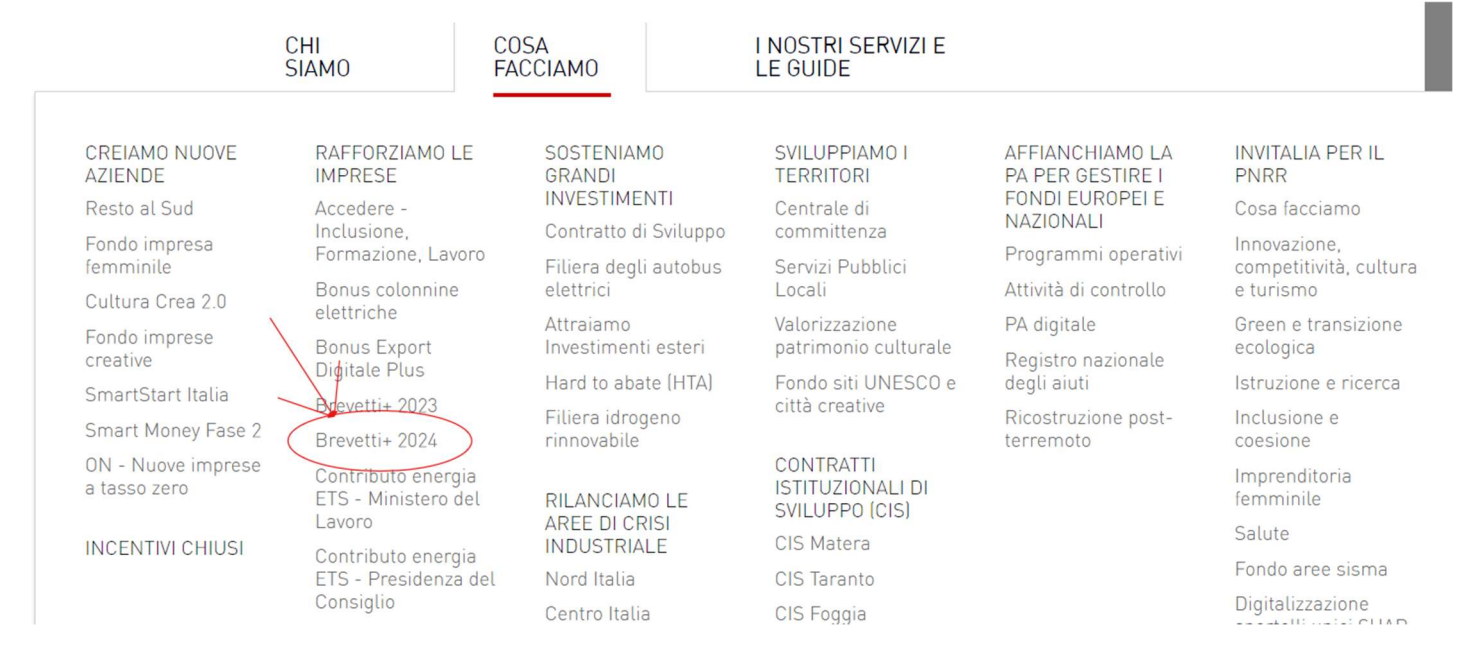

Dalla sezione dedicata alla misura cliccare sul link che porta alla Piattaforma per la presentazione delle domande ("*Presenta la domanda*").

BREVETTI+ 2024

Brevetti+ 2024 | Cos'è | Cosa finanzia | A chi si rivolge | FAQ | Presenta la domanda | Per saperne di più

La riapertura è prevista per il 29/10/2024 dalle ore 12:00 alle 18:00, nonché, in caso di disponibilità finanziarie residue, dalle ore 10.00 alle ore 18.00 dei successivi giorni lavorativi, dal lunedì al venerdì, fino ad esaurimento delle risorse finanziarie disponibili.

Per compilare e presentare la domanda il soggetto proponente deve:

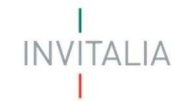

- essere in possesso di una identità digitale (SPID, CNS, CIE);
- accedere alla piattaforma dedicata, compilare interamente la domanda online e allegare la documentazione obbligatoria;
- è necessario disporre di un indirizzo di posta elettronica certificata (PEC);

Al termine della procedura online viene assegnato un protocollo informatico e rilasciata una ricevuta di invio della domanda che riporta il nome del compilatore, l'Impresa richiedente, il codice identificativo della domanda e la data e l'ora di invio.

### Waiting Room

All'accesso alla pagina di presentazione della domanda, potrebbe apparire un messaggio di attesa, come da immagine sottostante:

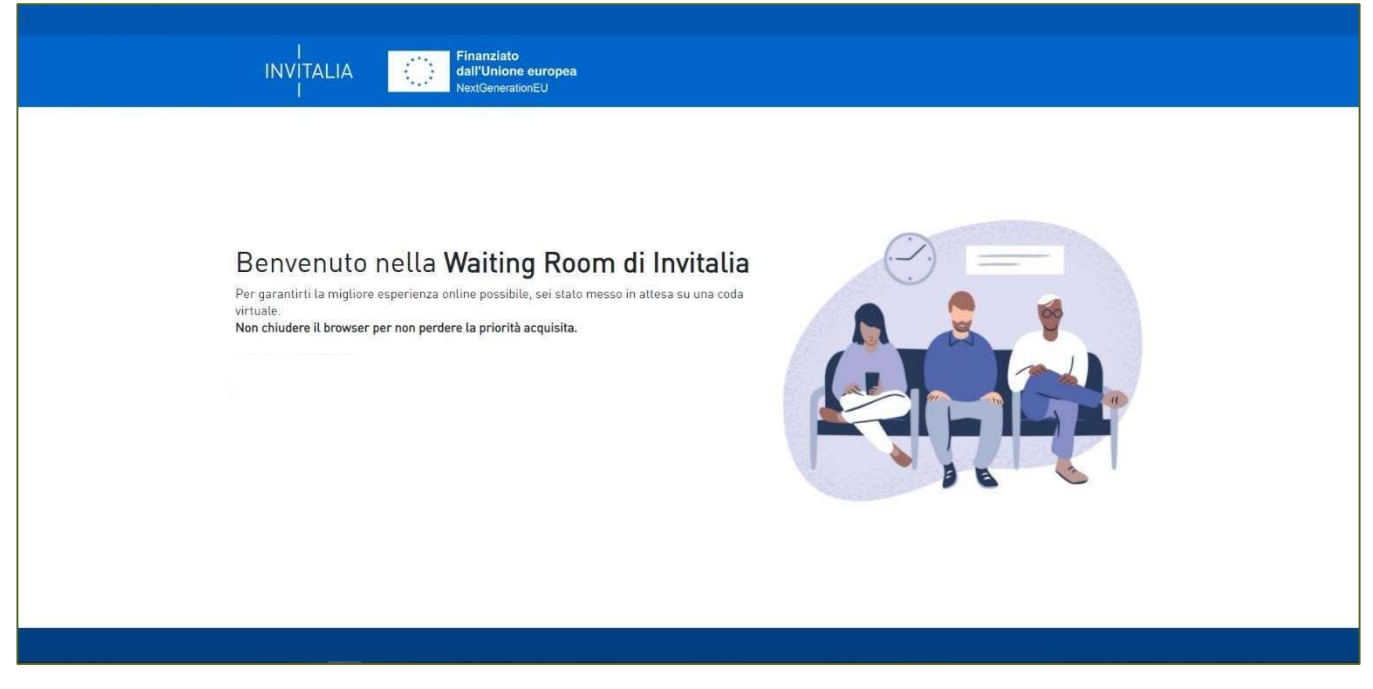

Infatti, in caso di accesso simultaneo alla piattaforma da parte di un numero elevato di utenti, al fine di garantire il miglior servizio possibile, viene creata una "coda virtuale".

Gli utenti accederanno alla compilazione della domanda in base all'ordine di arrivo. Il messaggio mostra il tempo stimato di attesa e la pagina si aggiorna automaticamente. Si raccomanda di non chiudere il browser o aggiornare la pagina per non perdere la priorità acquisita.

### Accesso alla compilazione della domanda

L'utente accede alla piattaforma per la presentazione della domanda mediante login tramite uno dei seguenti sistemi di identificazione:

- identità digitale SPID;
- smart card CNS (Carta Nazionale dei Servizi);
- Carta d'Identità Elettronica (CIE).

Qualora l'utente non disponesse di un'identità digitale SPID, di una smart card CNS o di una CIE, dovrà necessariamente farne richiesta a uno dei gestori o enti incaricati.

Nel caso in cui il sistema dia problemi per l'identificazione, si consiglia di (I) cambiare browser di navigazione e/o (II) svuotare i dati di navigazione.

INVITALIA

**Nota bene**: il corretto funzionamento del sistema di identificazione digitale rientra nella competenza e responsabilità del gestore; pertanto, Invitalia non risponde di eventuali problemi, malfunzionamenti e disservizi relativi a SPID ai fini dell'autenticazione sulle nostre piattaforme e dell'accesso ai nostri servizi.

**Nota bene**:Qualora si decida di utilizzare l'accesso mediante CNS si potrebbe incorrere in problemi di login dovuti alle caratteristiche del dispositivo di autenticazione utilizzato. Si consiglia, pertanto, di tentare l'operazione di accesso mediante modalità di navigazione incognito. In caso di ulteriori problemi, contattare il fornitore del dispositivo per verificare l'eventuale disponibilità di driver aggiornati

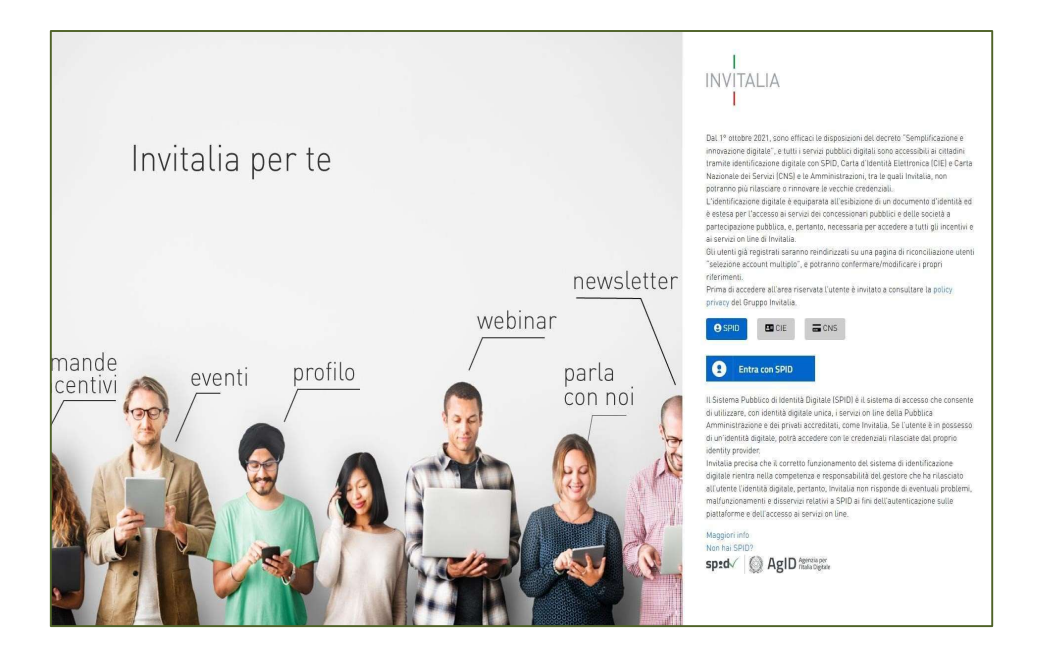

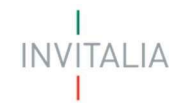

### Home Page di Presentazione domanda

Una volta effettuato l'accesso tramite la modalità selezionata in precedenza (SPID, CNS o CIE) l'utente visualizzerà la pagina di atterraggio della piattaforma informatica dedicata all'inserimento della proposta:

| INVITALIA BREVETTI+                                                                                                    | Hame   Elecanteneol   Madriasa   Gunzas   🛓                                                                                            |
|----------------------------------------------------------------------------------------------------|----------------------------------------------------------------------------------------------------|
| LI COSA SI TRATTA                                                                                                    | A CHI SI RNOLGE                                                                                                    |
| Coldetto della Moura è di promuvere la valorizzatore e comuna del bretta, in termin di reddaviti, produttviti e sniupo di merzan, di | Mon, picate mode impesse, ante de nova costitutore, anti sode legie el operativa in Italia, che abiano avviato il percono di           |
| mon piccole rende impres, baronto baggio dun strategia/terrettale e l'accessimento della capazità competitiva, attavens à            | breattazione e che intension ingiamentare una trattegia di sulorizzazione investuale. Non ol sono limitazioni ni di tipo geografico nè |
| concessione ed engatore di incentiri per l'acquisto di sensi spocialistici.                                                          | robilamente ai stature di apportementa.                                                                                                |
| l Regonable del procemento è i Osti. Roberto Pasetti                                                                                 | omanda insenta                                                                                                    |
| Nessura di                                                                                                    | ou kolomad                                                                                                    |
| Ministero delle Imprese<br>e del Made in Italy                                                                                       | Pakrysnay   Nob Ingal                                                                                                    |

Dal menù in alto l'utente può navigare le altre sezioni del sito. Nel dettaglio, cliccando su:

- **Home:** l'utente torna in qualsiasi momento alla home page dello sportello di presentazione delle domande, dove può visualizzare la domanda in corso di compilazione e quelle eventualmente annullate;
- Elenco incentivi: l'utente viene indirizzato nell'area riservata del sito Invitalia, contenente l'elenco degli incentivi;
- **Modulistica**: l'utente viene indirizzato alla pagina contenente la modulistica da scaricare, compilare e allegare alla domanda come richiesto nella sezione Allegati, compreso il Manuale Utente;
- **Contatti:** l'utente viene reindirizzato alla scheda contatto dell'assistenza tecnica, per richiedere supporto in caso di problemi tecnico-informatici durante la compilazione della domanda;
  - Account: è possibile disconnettersi dal sito.

Inoltre, sono presenti i widget che riportano sinteticamente le informazioni principali dell'Avviso:

- "Di cosa si tratta"
- "A chi si rivolge" e l'indicazione del Responsabile del procedimento.

È sempre visibile la tabella riassuntiva delle proposte in compilazione, presentate o annullate.

Inizialmente la tabella è vuota, non essendo stato inserito ancora alcun dato. Successivamente si valorizzerà riportando le seguenti informazioni:

- **Codice**: è il codice associato alla domanda, non appena viene creata. In caso di necessità di assistenza durante la compilazione, è il codice da comunicare al contact center;
- **Denominazione**: riporta la denominazione dell'Ente Richiedente, il soggetto beneficiario per il quale si sta presentando la proposta;
- Data creazione: è la data di creazione della domanda;
- Stato: è lo stato della domanda:
  - In compilazione: la domanda è stata avviata ma non ancora inviata;
  - Presentata: la domanda è stata completata e inviata. La piattaforma ha generato il protocollo e

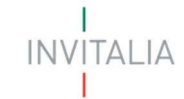

la ricevuta di invio;

- Annullata da Front End: la domanda è stata eliminata dall'utente quando la stessa si trovava in compilazione;
- Data Invio: è la data di conclusione e della compilazione e presentazione della domanda;
- Protocollo: è il protocollo informatico associato alla domanda presentata;
- **Dettaglio**: tramite questa funzione è possibile entrare nella domanda e:
  - Se la domanda è in compilazione l'utente può:
    - aggiornare i dati inseriti e/o continuare a compilare la domanda fino alla sua presentazione;
    - eliminare la domanda

• Se la domanda è stata presentata l'utente può:

- visualizzare i dati inseriti ma non modificarli
- scaricare in locale l'attestazione di presentazione della domanda
- Se la domanda è stata annullata l'utente può:
  - visualizzare i dati inseriti ma non modificarli

Al primo accesso alla piattaforma, cliccando sul pulsante "Crea nuova domanda", l'utente visualizza l'informativa sul trattamento dei dati personali.

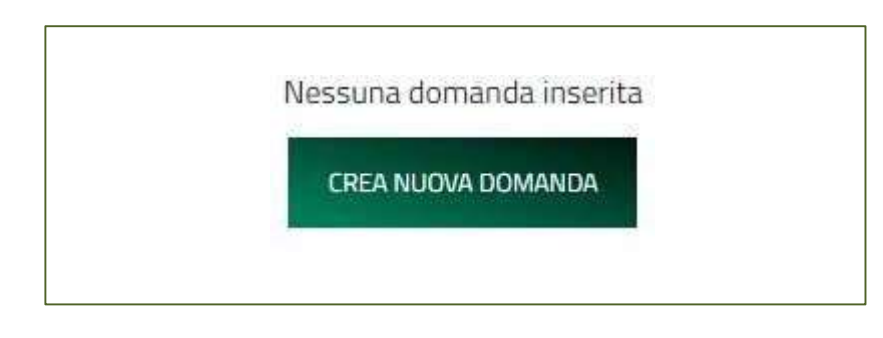

### Informativa Privacy e selezione tipologia compilatore

Per poter procedere alla creazione di una nuova domanda, l'utente deve selezionare il check box di **presa visione** dell'informativa privacy.

#### PERIODO DI CONSERVAZIONE DEI DATI

I dati saranno trattati per tutto il periodo di validità del rapporto contrattuale e anche, in seguito a detto periodo, per garantire l'espletamento dei relativi obblighi di legge con riferimento al controllo delle Misure e al monitoraggio delle stesse.

Successivamente i dati saranno resi in forma anonima.

#### AGGIORNAMENTI ALLA PRESENTE INFORMATIVA

La presente informativa potrà essere aggiornata da Invitalia, al fine di conformarsi alla normativa, nazionale ed europea, in materia di trattamento dei dati personali e/o di adeguarsi alla adozione di nuovi sistemi o procedure interne, o comunque per ogni altro motivo che si rendesse opportuno e/o necessario.

La presente informativa potrà quindi subire in qualsiasi momento, senza alcun preavviso, modifiche nel tempo. Si invita, pertanto, il Soggetto richiedente a consultare periodicamente questa pagina del Sito.

Settembre 2024

🗌 Valorizzando il check, l'utente esprime automaticamente la conferma di aver preso visione dell'informativa sopradetta.

A seguito dell'accettazione dell'informativa privacy, l'utente compilatore della domanda, riconosciuto tramite sistema di autenticazione digitale certificato (SPID/CIE/CNS), dovrà dichiarare se è:

- PMI (piccola media impresa)
- Startup innovativa

INVITALIA

| AGGIORNAMENTI                                                 | ALLA PRESENTE INFORMATIVA                                                                                                    |
|---------------------------------------------------------------|----------------------------------------------------------------------------------------------------|
| La presente informativa potrá<br>o procedure interne, o comun | essere aggiornata da Invitalia, al fine di conformarsi alla normativa, nazionale ed europea, in materia di trattamento dei dati personali e/o di adeguarsi alla adozione di nuovi sistemi<br>que per ogni altro motivo che si rendesse opportuno e/o necessario. |
| La presente informativa potrà                                 | quindi subire in qualsiasi momento, senza alcun preavviso, modifiche nel tempo. Si invita, pertanto, il Soggetto richiedente a consultare periodicamente questa pagina del Sito.                                                                                 |
| Aprile 2021                                                   |                                                                                                    |
| Valorizzando il check, l'u                                    | tente esprime automaticamente la conferma di aver preso visione dell'informativa sopradetta.                                                                                                    |
|                                                               | PMI (piccola media impresa)                                                                                                    |
|                                                               | Startup innovativa                                                                                                    |
|                                                               | CHER DEMARATER                                                                                                    |

### Regole generali di compilazione della domanda

Solo dopo aver selezionato la tipologia di impresa, si abilita il tasto "Conferma" e sarà quindi possibile proseguire con la compilazione dell'istanza. Le sezioni di compilazione sono presenti e visionabili nel menu di navigazione di sinistra.

Le voci del menu diventano complete solo dopo aver salvato il soggetto proponente:

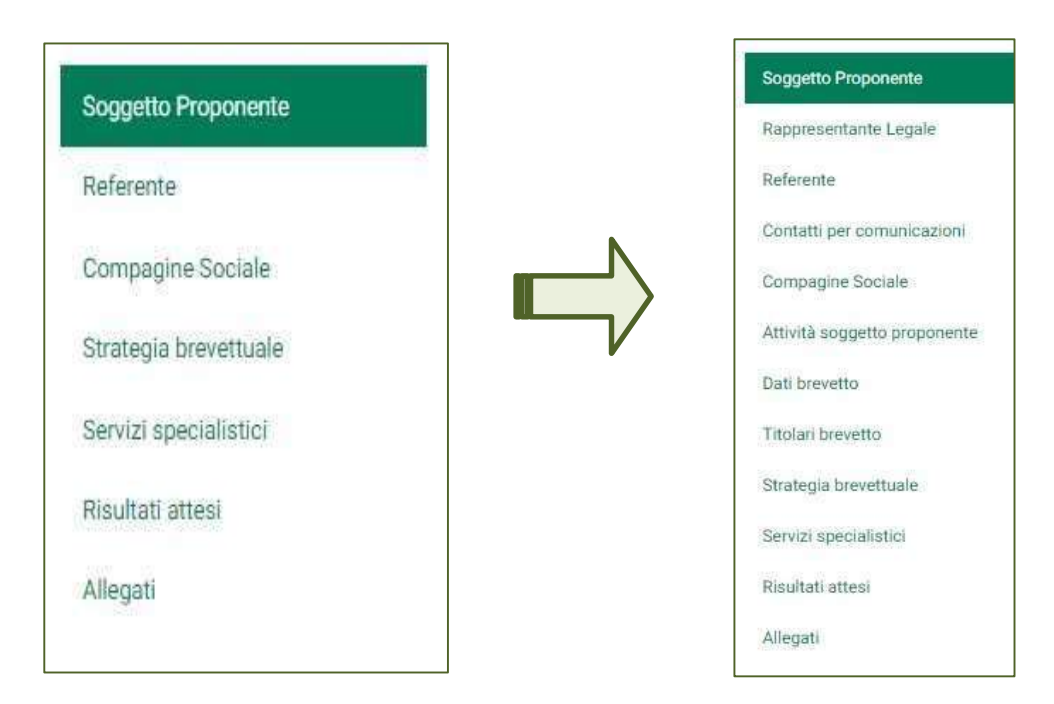

Durante la compilazione della domanda è possibile navigare tra le sezioni e modificare i dati delle sezioni già salvate.

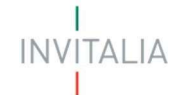

In caso di mancata compilazione di campi obbligatori o di errori di compilazione formale, il sistema non salva la sezione e restituisce i messaggi di errore sui relativi campi, e un simbolo di "attenzione" alla destra della sezione:

| 0 | Anagrafica proponente<br>Denominazione |                  |  |
|---|----------------------------------------|------------------|--|
|   | Forma giurídica                        | ▼ Codice fiscale |  |

Per ogni campo, gli eventuali errori di compilazione sono mostrati dal sistema, come negli esempi mostrati di seguito:

| Denominazione           | Iscrizione c/o CCIAA    |
|-------------------------|-------------------------|
| Il campo è obbligatorio | Il campo é obbligatorio |
| Forma giuridica         | Codice ATECO            |
| ll campo è obbligatorio | Il campo è obbligatorio |

Accanto ad alcuni campi da valorizzare sono presenti delle <u>note informative</u> utili alla corretta comprensione dell'informazione richiesta. Cliccando sulla "I" compare il messaggio informativo come nella figura mostrata di seguito:

| ata costituzione                                                                         | 27 |
|------------------------------------------------------------------------------------------|----|
| Accertarsi che le date inserite corrispondano esattamente a quelle della Visura camerale | .0 |
|                                                                                          | 1  |

<u>I campi descrittivi</u> hanno un numero massimo di caratteri permessi, il contatore dei caratteri digitati è in basso a destra. I campi che devono essere valorizzati tramite scelta da una lista di valori predefinita mostrano una freccia:

| Titolo del brevetto                                 |        |
|-----------------------------------------------------|--------|
|                                                     | 07500  |
| Descrizione sintetica dell'oggetto di brevettazione |        |
|                                                     | 074000 |

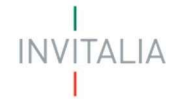

In alcuni campi, la valorizzazione tramite lista di valori predefinita è esclusiva (scelta singola):

| Form | a giuridica                               |          |
|------|-------------------------------------------|----------|
|      | Consorzio di imprese con attività esterna | <u>^</u> |
|      | Ditta individuale                         |          |
|      | S.r.I. a capitale ridotto                 |          |
|      | S.r.I. semplificata                       |          |
|      | S.r.I. unipersonale                       | •        |

I campi di tipo "data" mostrano un calendario dal quale selezionare la data da inserire:

| Data inizio | E Bard | 1/3/ | 2022 | ¥: |    |    | <  | >  |
|-------------|--------|------|------|----|----|----|----|----|
|             |        | D    | L    | М  | М  | G  | V  | S  |
|             |        | MAF  | 2    |    |    |    |    |    |
|             |        |      |      | 1  | 2  | 3  | 4  | 5  |
|             |        | 6    | 7    | 8  | 9  | 10 | 11 | 12 |
|             |        | 13   | 14   | 15 | 16 | 17 | 18 | 19 |
|             |        | 20   | 21   | 22 | 23 | 24 | 25 | 26 |
|             |        | 27   | 28   | 29 | 30 | 31 |    |    |

**Regione, province e comuni**, quando non selezionabili da menu a tendina, devono essere riconosciute dal sistema. È necessario iniziare la compilazione e selezionare il luogo mostrato dalla piattaforma.

| Provincia di nascita<br>firen |                                 |
|-------------------------------|---------------------------------|
| FIRENZE                       | Provincia di nascita<br>FIRENZE |
| Data nascita                  |                                 |

Per i campi numerici e di tipo valuta, il separatore ammesso per le cifre decimali è la virgola, non utilizzare in nessun caso il punto.

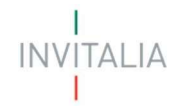

### **Soggetto Proponente**

La sezione "Anagrafica Beneficiario" si compone di quattro sottosezioni:

- 1. Anagrafica proponente;
- 2. Informazioni aggiuntive sul proponente;
- 3. Indirizzo sede legale; 4. Indirizzo sede operativa.

#### Soggetto Proponente – Anagrafica proponente

La form si compone dei seguenti campi:

- Denominazione
- Forma giuridica
- Codice fiscale
- Partita IVA
- Data costituzione
- Data rilascio Partita IVA
- Data iscrizione c/o CCIAA
- Iscrizione c/o CCIAA
- Numero REA
- Codice ATECO
- Descrizione Codice ATECO

Se viene selezionata come Forma Giuridica la ditta individuale, verrà richiesta la compilazione di un ulteriore campo "Intestatario":

| oggetto Proponente                                     |   |                           |            |
|--------------------------------------------------------|---|---------------------------|------------|
| Anagrafica proponente                                  |   |                           | <b>A</b>   |
| Denominazione                                          |   |                           |            |
| Forma giuridica                                        |   | Codice fiscale            |            |
| Partita IVA                                            |   | Data costituzione         | ۵          |
| Data rilascio Partita IVA                              | ۵ | Data iscrizione c/o CCIAA | <b>• •</b> |
| Iscrizione c/o ECIAA                                   |   | Numero REA                |            |
| Codice ATECO                                           |   | Descrizione codice ATECO  |            |
| Inserisci il codice nel formato ocococi di soli numeri |   |                           |            |
| Informazioni aggiuntive sul proponente                 |   |                           | <b>A</b>   |
| Indirizzo sede legale                                  |   |                           | <b>A</b>   |

TALIA

| > Soggetta Propanente                                  |            |                           |          |
|--------------------------------------------------------|------------|---------------------------|----------|
| oggetto Proponente                                     |            |                           |          |
| Anagrafica proponente                                  |            |                           | <b>A</b> |
| Denominazione                                          |            |                           |          |
| Forma glandica<br>Ditta individuale                    |            | Intestatario              | 0        |
| Codica fiscale                                         |            | Parita IVA                |          |
| Data costituzione                                      | 6          | Data rilascio Partita IVA | ۵        |
| Data iscrizione c/o ECIAA                              | ē <b>8</b> | Iscrizione c/o ECIAA      |          |
| Numero REA                                             |            |                           |          |
| Codice ATECO                                           |            | Descrizione codice ATECO  |          |
| Inserisci il codice nel formato socesso di soli numeri |            | 2                         |          |

### Soggetto Proponente – Informazioni aggiuntive sul proponente

La form si compone dei seguenti campi:

- Fatturato (ultimo bilancio depositato facoltativo)
- Totale bilancio (ultimo bilancio depositato facoltativo)
- Dimensione impresa
- Numero dipendenti (facoltativo)
- Quota di contitolarità brevetto
- Rating di legalità
- E' in possesso del certificato di parità di genere?

| 0 | Informazioni aggiuntive sul proponente               |            |                                                                                          | A |
|---|------------------------------------------------------|------------|------------------------------------------------------------------------------------------|---|
|   | Fatturato (ultimo bilancio depositato - facoltativo) | €          | Totale bilancio (ultimo bilancio depositato - facoltativo)<br>-                          | € |
|   | Dimensione impresa                                   | Ŧ          | Numero dipendenti (facoltativo)                                                          |   |
|   | Quota di contitolarità brevetto                      | , <b>O</b> |                                                                                          |   |
|   | Rating di legalità: No Si<br>I campo è abbligatorio  |            | E' in possesso del certificato di parità di genere? O No O Sì<br>Il campo è abbligatorio |   |

Se la Dimensione impresa selezionata è Start Up Innovativa allora verrà richiesto l'inserimento di ulteriori campi:

| 2 | Informazioni aggiuntive sul proponente                   |          |                                                                                          | 4 |
|---|----------------------------------------------------------|----------|------------------------------------------------------------------------------------------|---|
|   | Data iscrizione registro speciale start up innovative    | ۵        | Nr. iscrizione al registro (facoltativo)                                                 |   |
|   | Fatturato (ultimo bilancio depositato - facoltativo)     | €        | Totale bilancio (ultimo bilancio depositato - facoltativo)                               | € |
|   | Dimensione impresa                                       | Ŧ        | Numero dipendenti (facoltativo)                                                          |   |
|   | Quota di contitolarità brevetto                          | <u>к</u> |                                                                                          |   |
|   | Rating di legalità: O No O Sì<br>Il campo è obbligatorio |          | E' in possesso del certificato di parità di genere? O No O Si<br>Il campo è obbligatorio |   |

Se l'utente seleziona Sì per il rating legalità, verrà proposto il sottomenù formato dai seguenti campi:

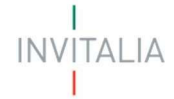

|                           | ( <b>#</b> )) |                      |   |
|---------------------------|---------------|----------------------|---|
| Rating di legalità:       |               |                      |   |
| Numero di stelle ricevuto |               | Data rilascio rating | e |
| Data scadenza rating      | Ē             | Numero procedimento  |   |

- Numero di stelle ricevuto
- Data rilascio rating
- Data scadenza rating
- Numero procedimento

### Soggetto Proponente – Indirizzo sede legale

#### La form si compone dei seguenti campi:

| Indirizzo sede legale |     |           | <b>A</b> |
|-----------------------|-----|-----------|----------|
| Regione               | •   | Provincia |          |
| Comune                |     | Indirizzo |          |
| CAP                   |     | Civico    | 78       |
|                       | 0/5 |           |          |

- Regione
- Provincia
- Comune
- Indirizzo
- CAP
- Civico

### Soggetto Proponente – Indirizzo sede legale

- Regione
- Provincia
- Comune
- Indirizzo
- CAP
- Civico

**ITALIA** 

| A > Saggetta Proponente                                      |                       |   |
|--------------------------------------------------------------|-----------------------|---|
| Soggetto Proponente                                          |                       |   |
| Anagrafica proponente                                        |                       |   |
| Informazioni aggiuntive sul proponente                       |                       |   |
| 🖉 Indirizzo sede legale                                      |                       |   |
| Indirizzo sede operativa                                     |                       |   |
| Sede di valorizzazione del brevetto uguale alla sede legale? |                       |   |
| Realine<br>Abruzzo                                           | Promosa<br>• L'AQUILA | - |
| Centure<br>ACCIANO                                           | rulirizzo<br>Fre      |   |
| (AP)<br>-11111                                               | Gera<br>11            |   |
|                                                              | \$/5                  |   |
|                                                              |                       |   |
|                                                              | SALVA                 |   |

Se viene selezionata la voce "Sede di valorizzazione del brevetto uguale alla sede legale?" i campi verranno compilati con i dati inseriti per la sede legale.

Al termine dell'inserimento si abiliterà il tasto "Salva"

Non appena il sistema procede con il salvataggio delle informazioni sul soggetto proponente, viene caricata la lista completa delle sezioni da compilare:

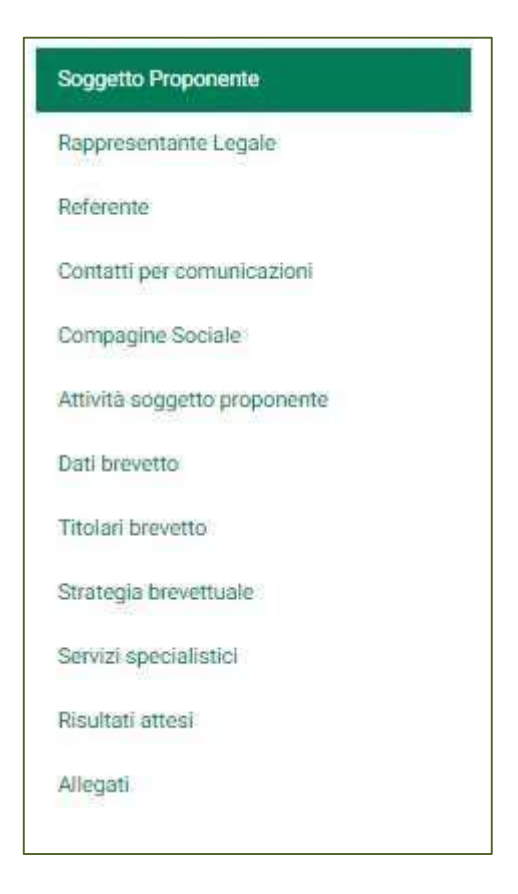

### **Rappresentante Legale**

La sezione Rappresentante Legale si compone da due sottosezioni:

### 1. Informazioni contatto

2. Quota

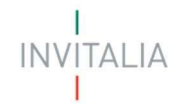

### Rappresentante Legale - Informazioni contatto

La form si compone dei seguenti campi:

| ppresentante Legale     |                      |                        |
|-------------------------|----------------------|------------------------|
| Informazioni contatto   |                      |                        |
|                         |                      | COPIA DATI COMPILATORE |
| E' residente in Italia? | <br>                 |                        |
| Nazione di cittadinanza |                      |                        |
| Nome                    | <br>Cognome          |                        |
| Sesso                   | <br>Luogo di nascita |                        |
| Data nascita            | Codice fiscale       |                        |

- E' residente in Italia?
- Nazione di cittadinanza
- Nome
- Cognome
- Sesso
- Luogo di nascita
- Data nascita
- Codice fiscale

È presente il tasto

che in automatico riporta i dati forniti all'accesso tramite SPID, CIE o CNS.

### Rappresentante Legale - Quota

La form si compone dei seguenti campi:

| 2 | 9 Quota                                           | ٨ |
|---|---------------------------------------------------|---|
|   | Il rappresentante legale è socio della compagine? |   |

Al termine dell'inserimento si abiliterà il tasto "Salva".

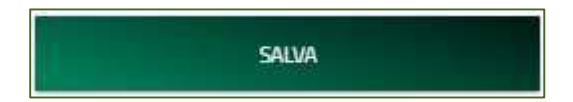

#### Referente

La sezione Referente si compone da tre sottosezioni:

- 1. Informazioni di contatto
- 2. Percorso lavorativo e contatti
- 3. Quota

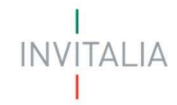

### Referente – Informazioni di contatto

La form si compone dei seguenti campi:

- È residente in Italia? •
- Nazione di cittadinanza •
- Nome •
- Cognome •
- Sesso •

CNS.

- Luogo di nascita •
- Data nascita •
- Codice fiscale •

| Informazioni contatto                          |          |                  |                     |
|------------------------------------------------|----------|------------------|---------------------|
|                                                |          | СОР              | IA DATI COMPILATORE |
| E' residente in Italia?                        |          |                  |                     |
| Nazione di cittadinanza                        |          |                  |                     |
| Nome                                           |          | Cognome          |                     |
| Sesso                                          | ×.       | Luogo di nascita |                     |
|                                                |          | Tedicoficeala    |                     |
| Data nascita                                   |          |                  |                     |
| Data nascita<br>Percorso lavorativo e contatti | <u>P</u> |                  |                     |

**COPIA DATI COMPILATORE** E' presente il tasto

che in automatico riporta i dati forniti all'accesso tramite SPID, CIE o

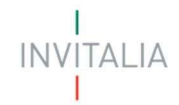

### Referente - Percorso lavorativo e contatti

La form si compone dei seguenti campi:

| 2 Percorso lavorativo e contatti |       | <b>A</b> |
|----------------------------------|-------|----------|
| Ruolo/Responsabilità             | Email |          |
| Recapiti telefonici              |       |          |

- Ruolo/Responsabilità
- E-mail
- Recapiti telefonici

### Referente – Quota

La form si compone del campo:

| 3 | Quota                                 | <b>A</b> |
|---|---------------------------------------|----------|
|   | Il referente è socio della compagine? | •        |

• Il referente è socio della compagine?

Selezionando Sì viene richiesto un ulteriore dettaglio:

| 3 | Quota                                       | <b>A</b> |
|---|---------------------------------------------|----------|
|   | 11 miliorente è socio della compagne?<br>Si | •        |
|   | Quota                                       | %        |

Al termine dell'inserimento si abiliterà il tasto

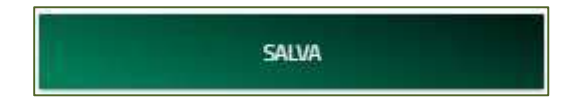

### Contatti per comunicazioni

La sezione Contatti per comunicazioni si compone da due sottosezioni:

- 1. Contatti
- 2. Recapito postale

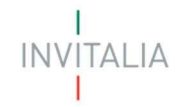

### Contatti per comunicazioni- Contatti

#### La form si compone dei campi:

| 0    | Recapito postale |             |
|------|------------------|-------------|
| R    | egione -         | Provincia - |
| 0    | omune 👻          | Indirizzo   |
| n C  | AΡ               | Civico      |
| - 22 | 975              |             |

- Email
- Contatti
- Recapiti telefonici

### Contatti per comunicazioni- Recapito postale

#### La form si compone dei campi:

| <b>n</b> ? | Contatti per comunicazioni |     |
|------------|----------------------------|-----|
| Со         | ntatti per comunicazioni   |     |
| 0          | Contatti                   |     |
|            | Email                      | PEC |
|            | Recapiti telefonici        |     |

- Regione
- Provincia
- Comune
- Indirizzo
- CAP
- Civico

Al termine dell'inserimento si abiliterà il tasto

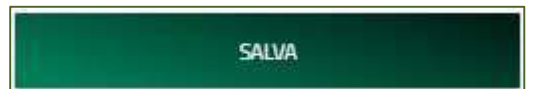

### **Compagine sociale**

Dalla sezione "Compagine sociale": sarà possibile censire gli eventuali soci:

| ♠ > Compagine Sociale                                                                    |                |  |
|------------------------------------------------------------------------------------------|----------------|--|
| Compagine Sociale                                                                        |                |  |
| Se in compagine è presente un socio giuridico estero, non è necessario censire il socio. |                |  |
| Nessun socio inserito                                                                    |                |  |
|                                                                                          | AGGIUNGI SOCIO |  |

Cliccando sull'apposito pulsante l'utente potrà scegliere la tipologia di socio:

| Nessun socio inserito                 |  |
|---------------------------------------|--|
| Rabaday nan he disabad e del carto -  |  |
| Socio fisico                          |  |
| Socio giuridico                       |  |
| Socio Universitario o Ente di ricerca |  |

### **Compagine sociale – Socio Fisico**

La sottosezione Socio fisico si compone da due sottosezioni:

#### 1. Informazioni contatto

2. Quota

#### Compagine sociale - Socio Fisico - Informazioni contatto

- Nazione di cittadinanza
- E' residente in Italia?
- Nome
- Cognome
- Sesso
- Luogo di nascita
- Data nascita
- Codice fiscale

INVITALIA

| Compagine Sociale 🗲 Socio físico |   |                  |                    |   |
|----------------------------------|---|------------------|--------------------|---|
| tio fisico                       |   |                  |                    |   |
| Informazioni contatto            |   |                  |                    | A |
|                                  |   | СОРИ             | A DATI COMPILATORE |   |
| E' residente in Italia?          |   |                  |                    |   |
| Nazione di cittadinanza          |   |                  |                    |   |
| Nome                             |   | Cognome          |                    |   |
| Sesso                            |   | Luogo di nascita |                    |   |
| Data nascita                     | ۵ | Codice fiscale   |                    |   |
| Quota                            |   |                  |                    |   |

### Compagine sociale - Socio fisico - Quota

La form si compone del solo campo Quota:

| 2 | Quota | <b>A</b> |
|---|-------|----------|
|   | Quota | %        |

### Compagine sociale - Socio giuridico

La sottosezione Socio giuridico si compone da quattro sottosezioni:

- 1. Anagrafica socio
- 2. Informazioni aggiuntive sul socio
- 3. Indirizzo sede legale
- 4. Indirizzo sede operativa

#### Compagine sociale - Socio giuridico - Anagrafica socio

- Denominazione
- Codice ATECO
- Descrizione codice ATECO
- Codice fiscale
- Partita IVA
- Data costituzione
- Data rilascio partita IVA
- Data iscrizione c/o CCIAA
- Iscrizione c/o CCIAA
- Numero REA

INVITALIA

| ♠ > Compagine Sociale > Socio giuridico                |          |                           |          |
|--------------------------------------------------------|----------|---------------------------|----------|
| Socio giuridico                                        |          |                           |          |
| 1 Anagrafica socio                                     |          |                           |          |
| Denominazione                                          |          |                           |          |
| Codice ATECO                                           |          | Descrizione codice ATECO  |          |
| Insertica il coder nel Formato actación di soli mameni |          |                           |          |
| Codice fiscale                                         |          | Partita IVA               |          |
| Data costituzione                                      | <b>E</b> | Data rilascio Partita IVA | ۵        |
| Data iscrizione c/6 CCIAA                              | ± 9      | Iscrizione c/o CCIAA      |          |
| Numero REA                                             |          |                           |          |
| Informazioni aggiuntive sul socio                      |          |                           | <b>A</b> |
| 3 Indirizzo sede legale                                |          |                           | <b>A</b> |
| Indirizzo sede operativa                               |          |                           | <b>A</b> |

### <u>Compagine sociale – Socio giuridico – Informazioni aggiuntive sul socio</u>

La form si compone dei seguenti campi:

- Dimensione impresa
- Forma giuridica
- Quota
- Numero dipendenti (facoltativo)

| Informazioni aggiuntive sul socio |   |                                 | <b>A</b> |
|-----------------------------------|---|---------------------------------|----------|
| Dimensione impresa                |   | Forma giuridica                 | Ζ.       |
| Quota                             | 5 | Numero dipendenti (facoltativo) |          |

### <u> Compagine sociale – Socio giuridico – Indirizzo sede legale</u>

- Regione
- Provincia
- Comune
- Indirizzo
- CAP
- Civico

TALIA

| dirizzo sede operativa                                         |             | <b>A</b> |
|----------------------------------------------------------------|-------------|----------|
| ] Sede di valorizzazione del brevetto uguale alla sede legale? |             |          |
| egione                                                         | Provincia   |          |
| imune:                                                         | ✓ Indirizzo |          |
| p.                                                             | Civico      |          |
|                                                                | 015         |          |

### Compagine sociale - Socio giuridico - Indirizzo sede operativa

La form si compone dei seguenti campi:

- Regione
- Provincia
- Comune
- Indirizzo
- CAP
- Civico

| 3 | Indirizzo sede legale | A           |
|---|-----------------------|-------------|
|   | Regione               | Provincia + |
|   | <u>Comune</u>         | Indirizzo   |
|   | CAP                   | Givico      |
|   | 2                     | 8           |

Se viene selezionata la voce "Sede di valorizzazione del brevetto uguale alla sede legale?" i campi verranno compilati con i dati inseriti per la sede legale.

#### Compagine sociale - Socio Universitario o Ente di ricerca

La sottosezione Socio giuridico si compone da quattro sottosezioni:

- 1. Anagrafica socio
- 2. Informazioni aggiuntive sul socio
- 3. Indirizzo sede legale

#### Compagine sociale - Socio Universitario o Ente di ricerca - Anagrafica socio

- Denominazione
- Codice fiscale
- Partita IVA
- Data rilascio partita IVA
- Data iscrizione c/o CCIAA
- Iscrizione c/o CCIAA

### INVITALIA

#### Numero REA

| <b>^</b> > | Compagine Sociale > Socio Universitario o Ente di ricerca |                           |            |
|------------|-----------------------------------------------------------|---------------------------|------------|
| Soc        | io Universitario o Ente di ricerca                        |                           |            |
| 0          | Anagrafica socio                                          |                           | <b>A</b>   |
|            | Denominazione                                             |                           |            |
|            | Codice fiscale                                            | Partita IVA               | =          |
|            | Data rilascio Partita IVA                                 | Data iscrizione c/o ECIAA | <b>e e</b> |
|            | Iscrizione c/o CCIAA                                      | Numero REA                |            |
| 0          | Informazioni aggiuntive socio                             |                           | <b>A</b>   |
| 8          | Indirizzo sede legale                                     |                           | <b>A</b>   |

### Compagine sociale - Socio Universitario o Ente di ricerca - Informazioni aggiuntive sul socio

La form si compone dei seguenti campi:

- Data G.U.N. (facoltativo)
- G.U.N. (facoltativo)
- Quota
- Data decreto di iscrizione albo enti ricerca MIUR (facoltativo)

| 2 | Informazioni aggiuntive socio |     |                                                                 | <b>A</b> |
|---|-------------------------------|-----|-----------------------------------------------------------------|----------|
|   | Data G.U.N. (facoltativo)     | Ē   | G U.N. (facoltative)                                            |          |
|   | Quota                         | °n. | Data decreto di iscrizione albo enti ricerca MIUR (facoltativo) | Ē        |

#### Al termine dell'inserimento si abiliterà il tasto

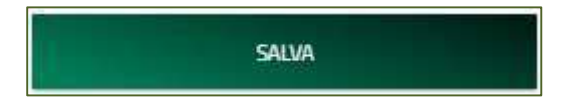

### Attività soggetto proponente

La sezione Attività soggetto proponente si compone dei seguenti campi descrittivi:

| ★ > Attivită soggetto proponente                                                                       |          |
|----------------------------------------------------------------------------------------------------|----------|
| Attività soggetto proponente                                                                           |          |
| Descrizione dell'attività principale dell'impresa, del prodotti/servizi offerti                        |          |
|                                                                                                    | 07,2000  |
| Caratteristiche e valori del mercato di inferimento (clienti, concorrenti e posizionamento strategico) | 3        |
|                                                                                                    | 8.7.2000 |
| Descrizione del modello organizzativo e focus sulle competenze possedute                               |          |
|                                                                                                    | 0./.2000 |

### 

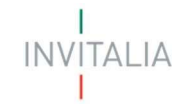

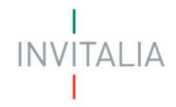

Al termine dell'inserimento si abiliterà il tasto

SALVA

### Dati brevetto

La sezione Dati brevetto si compone dei seguenti campi:

| ♠ > Dati brevetto                   |            |
|-------------------------------------|------------|
| Dati brevetto                       |            |
| Tipologia di documento di accesso   | Deposito 👻 |
| Settore di riferimento del brevetto |            |

Il campo Tipologia di documento di accesso può essere selezionato dal menù a tendina e può assumere uno dei due valori:

| T                                                 |   |
|---------------------------------------------------|---|
| Titolare della domanda di brevetto                |   |
| Titolare del brevetto o della licenza di brevetto |   |
|                                                   | - |

Il campo Deposito può essere selezionato dal menù a tendina e può assumere uno dei tre valori:

| EPO              |  |
|------------------|--|
| UIBM (nazionale) |  |
| WIPO             |  |

Se viene selezionato "Titolare della domanda di brevetto" e deposito **EPO**, verrà richiesta la compilazione dei campi:

| Titolare della domanda di brevetto -                                          | EPO                                                                           |   |
|-------------------------------------------------------------------------------|-------------------------------------------------------------------------------|---|
| n° domanda di brevetto EPO (es.: EPxxxx) compilare a partire dal 3° carattere | Data deposito domanda Italiana (data di priorità)<br>-                        | Ð |
| Data deposito estensione EPO 🔊                                                | Data rapporto ricerca con esito non negativo relativo all'estensione EPO<br>- | Ē |

Se viene selezionato "Titolare del brevetto o della licenza di brevetto" e deposito **EPO**, verrà richiesta la compilazione dei campi:

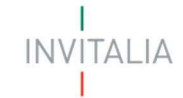

Se l'utente seleziona il valore SI del campo "licenziatario", allora gli verrà richiesto di compilare i seguenti campi aggiuntivi:

| (s)                       | • | Data scadenza licenza |
|---------------------------|---|-----------------------|
| Data trascrizione UIBM    | ē | n° trascrizione UIBM  |
| Licenziante Ente pubblico | + |                       |

Se viene selezionato "Titolare della domanda di brevetto" e deposito **UIBM (nazionale)**, verrà richiesta la compilazione dei campi:

| Tolare della domanda di brevetto *                                        | JIBM (nazionale)      |
|---------------------------------------------------------------------------|-----------------------|
| n° domanda di brevetto (es.: 10xxxx) compilare a partire dal 3° carattere | Data deposito domanda |
| Data del rapporto ricerca con esito non negativo                          |                       |

Se viene selezionato "Titolare del brevetto o della licenza di brevetto" e deposito **UIBM (nazionale)**, verrà richiesta la compilazione dei campi:

| Tenland di dicumenti di accesso<br>Titolare del brevetto o della licenza di brevetto | ← UIBM (nazionale)         |   |
|--------------------------------------------------------------------------------------|----------------------------|---|
| n° brevetto (es.: 10xxxxx) compilare a partire dal 3° carattere                      | Data concessione brevetto: | ۵ |
| Licenziatario                                                                        | <u> </u>                   |   |

Se l'utente seleziona il valore SI del campo "licenziatario", allora gli verrà richiesto di compilare i seguenti campi aggiuntivi:

|                           | ×., | Data scadenza licenza |
|---------------------------|-----|-----------------------|
| Data trascrizione UIBM.   | 5   | n° trascrizione UIBM  |
| Licenziante Ente pubblico |     |                       |

Se viene selezionato "Titolare della domanda di brevetto" e deposito WIPO, verrà richiesta la compilazione dei campi:

| Tennas Adversaria di accese<br>Titolare della domanda di brevetto   | - | Dramite<br>WIPO                                  |      |
|---------------------------------------------------------------------|---|--------------------------------------------------|------|
| n° domanda di brevetto procedura WIPO (Publication Number)          |   | Data deposito domanda italiana (data di prioriti | a) 🖸 |
| Data deposito estensione procedura WIPO (International Filing Date) | 5 | Data rapporto ricerca con esito non negativo     | 5    |

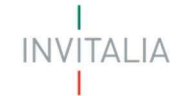

Se viene selezionato "Titolare del brevetto o della licenza di brevetto" e deposito **WIPO**, verrà richiesta la compilazione dei campi:

| Teninar à discrimina à acceso<br>Titolare del brevetto o della licenza di brevetto | Granutin<br>WIPO *                            |
|------------------------------------------------------------------------------------|-----------------------------------------------|
| n° brevetto concesso/convalidato in Italia                                         | Data concessione/convalida brevetto in Italia |
| Licenziatario. 👻                                                                   |                                               |

Se l'utente seleziona il valore SI del campo "licenziatario", allora gli verrà richiesto di compilare i seguenti campi aggiuntivi:

| -                         | Data scadenza licenza |
|---------------------------|-----------------------|
| Data trascrizione UIBM.   | n° trascrizione URM   |
| Licenziante Ente pubblica |                       |

Il campo "Settore di riferimento del brevetto" (NON OBBLIGATORIO) può essere selezionato dal menù a tendina e può assumere uno dei due valori:

- 1. Aerospaziale;
- 2. Agricoltura;
- 3. Ciclo dei rifiuti;
- 4. Edilizia;
- 5. Energia;
- 6. Informatica;
- 7. Intrattenimento;
- 8. Meccanica;
- 9. Medicale;
- 10. Mobilità;
- 11. Processi industriali;
- 12. Tessile;

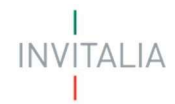

### Titolari brevetto

La sezione Titolari brevetto riporta la tabella riepilogativa dei titolari; inizialmente la tabella è composta dal solo titolare che equivale al soggetto proponente e riporta le seguenti informazioni:

| ♠ > Titolari brevetto |                              |                   |           |                       |             |      |
|-----------------------|------------------------------|-------------------|-----------|-----------------------|-------------|------|
| Titolari brevetto     |                              |                   |           |                       |             |      |
| Nominativo            | Codice fiscale / Partita IVA | Tipologia socio   | Quota (%) | Modifica              | Elimina     |      |
| Denominazione impresa | 34567697656                  | Proponente        | 50,00     |                       |             |      |
|                       |                              |                   |           | ltems për page: 5 🛛 👻 | 1-1611  < < | > >1 |
|                       |                              | AGGIUNGI TITOLARE |           |                       |             |      |

- Codice fiscale / Partita IVA
- Nominativo
- Tipologia socio
- Quota (%)
- Modifica
- Elimina

Attraverso il bottone AGGIUNGI TITOLARE sarà possibile scegliere la tipologia:

| Titolare fisico                          |  |  |
|------------------------------------------|--|--|
|                                          |  |  |
| Titolare giuridico                       |  |  |
|                                          |  |  |
| Intolare Universitario o Ente di ricerca |  |  |

### <u> Titolari brevetto – Titolare Fisico</u>

La sottosezione Titolare fisico si compone da due sottosezioni:

#### 1. Informazioni contatto

2. Quota

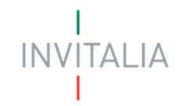

### <u> Titolari brevetto – Titolare Fisico – Informazioni contatto</u>

La form si compone dei seguenti campi:

- Nome
- Cognome
- Sesso
- Luogo di nascita
- Data di nascita
- Codice fiscale

| ♠ ➤ Titolari brevetto ➤ Titolare fisico |          |                 |  |
|-----------------------------------------|----------|-----------------|--|
| Titolare fisico                         |          |                 |  |
| 1 Informazioni contatto                 |          |                 |  |
| Nome                                    | Eo       | nome            |  |
| Sesso                                   | • La     | igo di nascita. |  |
| Data nascita                            | <b>E</b> | lice fiscale    |  |

### <u> Titolari brevetto – Titolare Fisico – Quota</u>

La form si compone dei seguenti campi:

| 0 | Quota            | •   |
|---|------------------|-----|
|   | Quota titolarită | 9⁄0 |

### Titolari brevetto - Titolare giuridico

La sottosezione Titolare fisico si compone da due sottosezioni:

- 1. Informazioni contatto
- 2. Quota

<u> Titolari brevetto – Titolare giuridico – Informazioni contatto</u>

- Denominazione
- Forma giuridica
- Codice fiscale
- Partita IVA
- Data rilascio partita IVA
- Data iscrizione c/o CCIAA
- Iscrizione c/o CCIAA
- Numero REA

**ITALIA** 

| nformazioni contatto      |     |                           | A |
|---------------------------|-----|---------------------------|---|
| Jenominazione             |     |                           |   |
| Forma giuridica           | ÷.  | Codice fiscale            |   |
| <sup>5</sup> artita IVA   |     | Data rilascio Partita IVA | 1 |
| Jata iscrizione c/o CEIAA | e 0 | Iscrizione c/o ECIAA      |   |

### <u> Titolari brevetto – Titolare giuridico – Quota</u>

#### La form si compone dei seguenti campi:

| 0 | Quota            | <b>A</b> |
|---|------------------|----------|
|   | Quota titolarită | 96       |

### Titolari brevetto – Titolare Universitario o Ente di ricerca

La sottosezione Titolare fisico si compone da due sottosezioni:

- 1. Informazioni contatto
- 2. Informazioni aggiuntive sul titolare

#### <u>Titolari brevetto - Titolare Universitario o Ente di ricerca - Informazioni contatto</u>

#### La form si compone dei seguenti campi:

| nformazioni contatto      |   |                           | 0 |
|---------------------------|---|---------------------------|---|
| Denominazione             |   |                           |   |
| Codice Fiscale            |   | Partita IVA               |   |
| Data rilascio Partita IVA | E | Data iscrizione c/o ECIAA | c |
| Reception to FEIRA:       |   | Numero PEA                |   |

- Denominazione
- Codice fiscale
- Partita IVA
- Data rilascio partita IVA
- Data iscrizione c/o CCIAA
- Iscrizione c/o CCIAA

<u>Titolari brevetto – Titolare Universitario o Ente di ricerca – Informazioni aggiuntive sul titolare</u> La form si compone dei seguenti campi:

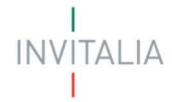

- Data G.U.N. (facoltativo)
- G.U.N. (facoltativo)
- Quota
- Data decreto di iscrizione albo enti ricerca MIUR (facoltativo)

| Informazioni aggiuntive sul titolare |    |                                                                 | <b>A</b> |
|--------------------------------------|----|-----------------------------------------------------------------|----------|
| Data G.U.N (facoltativo)             | ۲. | G.U.N. (facoltativo)                                            |          |
| Quota                                | %a | Data decreto di iscrizione albo enti ricerca MIUR (facoltativo) | •        |

<u>Attenzione</u>! Il totale delle quote di contitolarità non può essere inferiore al 99,99% Al termine dell'inserimento si abiliterà il tasto

| SALVA |  |
|-------|--|
|       |  |

### Strategia brevettuale

La sezione Strategia brevettuale si compone dei seguenti campi descrittivi:

| ★ > Strategia brevettuale                                                                     |                                      |        |
|-----------------------------------------------------------------------------------------------|--------------------------------------|--------|
| Strategia brevettuale                                                                         |                                      |        |
| Titolo del brevetto                                                                           |                                      |        |
|                                                                                               |                                      | 0/50   |
| Descrizione sintetica dell'oggetto di brevettazione                                           |                                      |        |
|                                                                                               |                                      | 0/500  |
| Obiettivi della strategia brevettuale in termini di valorizzazione economica del brevetto e d | descrizione delle possibili ricadute |        |
|                                                                                               |                                      | 07.500 |
| Ricostruzione delle azioni già svolte o in corso di svolgimento per il perseguimento degli ol | biettivi di valorizzazione           |        |
|                                                                                               |                                      | 0/300  |
| Effetti del brevetto sui prodotti/servizi aziendali                                           |                                      |        |
|                                                                                               |                                      | 07500  |
| Effetti del brevetto sui processi aziendali                                                   |                                      |        |
|                                                                                               |                                      | 0/500  |
|                                                                                               |                                      |        |

Al termine dell'inserimento si abiliterà il tasto

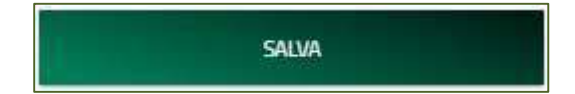

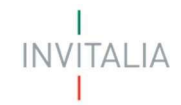

### Servizi Specialistici

In questa sezione è necessario l'inserimento dei servizi specialistici legati alla domanda:

| ♠ > Servizi specialistici                                                                   |                                                                                |                 |
|---------------------------------------------------------------------------------------------|--------------------------------------------------------------------------------|-----------------|
| Servizi specialistici                                                                       |                                                                                |                 |
| Devono essere presenti almeno due servizi richiesti di cui almeno uno relativo alla         | macro-voce "Servizi di progettazione, ingegnerizzazione e industrializzazione" |                 |
|                                                                                             | Nessun servizio inserito                                                       |                 |
|                                                                                             | AGGIUNGI SERVIZIO                                                              |                 |
|                                                                                             |                                                                                |                 |
| Descrizione del plano dei servizi e loro funzionalità rispetto alla strategia di valorizza: | have                                                                           | 11.1 March 10.1 |
|                                                                                             |                                                                                |                 |
|                                                                                             |                                                                                |                 |

Cliccando sul tasto **AGGIUNGI SERVIZIO** verrà proposta all'utente la seguente form, con i campi da compilare:

| ↑ Servizi specialistici > Dettaglio servizio                                                                                                    |                |                           |                   |          |
|----------------------------------------------------------------------------------------------------|----------------|---------------------------|-------------------|----------|
| Dettaglio servizio                                                                                                    |                |                           |                   |          |
| Tipologia servizio                                                                                                    |                |                           |                   | 7.0      |
| Tipologia sotto-servizio                                                                                                    |                |                           |                   | ÷        |
| Titola servizia                                                                                                    |                |                           |                   |          |
| Fornitore del servizio                                                                                                    |                |                           |                   | 1        |
| Numero del preventivo                                                                                                    |                | Data del preventivo       |                   | Ē        |
| Numera giarni uama                                                                                                    | Tariffa media. | <b>0</b>                  | osta del servizio | E        |
| Importo IVA                                                                                                    | £              | Costo totale del servizio |                   | ¢        |
| Descrizione dettagliata del servizio                                                                                                    |                |                           |                   |          |
| Criterio di scelta del fornitore lindicare ove possibile sito interneti                                                                                                    |                |                           |                   | 07.1000  |
| The first many sector sector result and a sector sector secto |                |                           |                   | 0.7 1,00 |
| Risultati ed output finali, attesi dal servizio                                                                                                    |                |                           |                   | 0/100    |

- Tipologia servizio
- Tipologia sotto-servizio
- Titolo servizio
- Fornitore del servizio
- Numero di preventivo
- Data del preventivo
- Numero giorni uomo
- Tariffa media
- Costi de servizio
- Importo IVAA
- Costo totale del servizio
- Descrizione dettagliata del servizio
- Criterio di scelta del fornitore (indicare ove possibile sito internet)
- Risultati ed output finali, attesi dal servizio

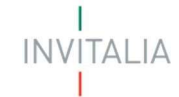

<u>Attenzione!</u> Devono essere presenti almeno due servizi richiesti di cui almeno uno relativo alla macro-voce "Servizi di progettazione, ingegnerizzazione e industrializzazione"

<u>Attenzione!</u> La somma degli imponibili richiesti (senza IVA) relativi alle macro-voci "Servizi per l'organizzazione e lo sviluppo" e "Servizi per il Trasferimento tecnologico" deve essere minore o al più uguale al 40% del totale programma di spesa richiesto

Al termine dell'inserimento si abiliterà il tasto

SALVA DESCRIZIONE PIANO

### Risultati attesi

La sezione Risultati attesi si compone del seguente campo descrittivo:

| ato prospettico di riferimento, posizionamento competitivo, previsioni economico/finanziarie) |
|-----------------------------------------------------------------------------------------------|
|                                                                                               |
|                                                                                               |
|                                                                                               |
|                                                                                               |
|                                                                                               |

Al termine dell'inserimento si abiliterà il tasto

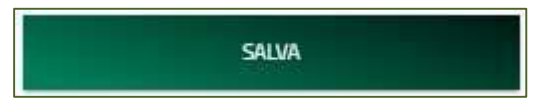

### Allegati

Questa è la sezione finale della domanda. In questa sezione, nell'ordine:

- la piattaforma esegue i controlli finali sui dati inseriti nelle sezioni precedenti;
- la piattaforma indica i passi successivi per la chiusura della domanda;
- l'utente richiede alla piattaforma la generazione dei pdf con i dati inseriti nelle sezioni precedenti (da salvare in locale e firmare digitalmente);
- l'utente carica gli allegati richiesti;
- l'utente invia la domanda;
- la piattaforma genera un protocollo informatico e rilascia una ricevuta

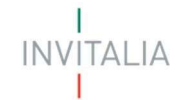

### Allegati – Controlli Finali

Quando si clicca sulla sezione "Allegati", la piattaforma verifica che tutte le sezioni siano state debitamente compilate. In caso contrario, per ogni sezione apparirà un messaggio specifico di errore. Il nome della sezione con l'errore è cliccabile. L'utente potrà seguire il link e correggere l'errore indicato. Di seguito l'esempio:

| ♠ > Allegati                                                                |  |
|-----------------------------------------------------------------------------|--|
| Allegati                                                                    |  |
| <ul> <li>Rappresentante Legale</li> <li>Non compilata la sezione</li> </ul> |  |
| <ul> <li>Referente</li> <li>Non compilata la sezione</li> </ul>             |  |
| <ul> <li>Contatti</li> <li>Non compilata la sezione</li> </ul>              |  |

L'utente deve correggere gli errori per proseguire.

### Allegati – Generazione Domanda

Al superamento di tutti i controlli il sistema propone la seguente pagina:

| ★ > Allegati                                                                                                    |
|----------------------------------------------------------------------------------------------------|
| Allegati                                                                                                    |
| Hai compilato correttamente tutti i form della domanda.                                                                                                    |
| I prossimi passi per la chiusura della compliazione della domanda sono:                                                                                                    |
| 1. Generazione della domanda in pdf<br>2. Salvataggio in locale della domanda generata in pdf<br>3. Firma digitale della domanda generata in eff<br>4. Caricamento della domanda generata e firmata nel sistema<br>5. Caricamento di tutti gli allegati obbligatori nel sistema<br>6. Chiusura della compilazione della domanda |
| Attenzione: l'utilizzo di caratteri speciali (es. '8> \) all'interno della domanda potrebbe portare a problemi di conversione e generare nel Format PDF alcuni caratteri indesiderati.</td                                                                                                    |
| GENERA DOMANDA                                                                                                    |

Al click, inizierà il download del file generato e verrà richiesto di caricare tutta la documentazione necessaria al completamento

| Allegati                                                                                                    |                      |                 |
|----------------------------------------------------------------------------------------------------|----------------------|-----------------|
| Allegati                                                                                                    |                      |                 |
| La dimensione rasseina consentita dei documenti all'ogdali è di 20 MD.<br>Il tempo di carcamento potretale risultare altra a causa dei rameno elevano di reheste concernenti.<br>Qualera le dichianzioni suaro sottoucritte digitamente, nen è reconsatto allegare topia dei documento di identità liquatora venga instata, la stansa, nen verrà presa ei considerazione). |                      |                 |
| Securioram la fijologia del documenti                                                                                                    |                      |                 |
| Elenco tipologie allegati obbligatori da caricare                                                                                                    |                      |                 |
| Descrision Re                                                                                                    | Caricamento multiplo | Estensione file |
| (Flamat di damanta dimata digitalmente)                                                                                                    | hoo                  | pt# o p7m       |
| Alwards 12/2 Dichwardone sostbutive atto di netronedi attestante vigenza, inquietti, dominatin, net                                                                                                    | <u>8</u>             | pitt o p7m      |
| Privartial dispera                                                                                                    | 5                    | pit             |
| Utimo biancu osportati e otxuzione estrumico jubimoniali aggiunata a data recorta                                                                                                    | 5                    | pdf o p7im      |
| Vortale il deposito datto dantante il trovetto sumoniai                                                                                                    | 5                    | per             |
| Reports di ricorca Lori India non negativo con riguadi o II, vi dorrigimone varitta                                                                                                    | 9                    | per             |
| Caretticata di reaccio del breventa                                                                                                    | 5                    | per             |
| Opelane d'acquinté / Opplane d'acquistione la license / Accorde portenisses d'acquient / Accorde portenisses d'acquient / Accorde portenisses d'acquient / Accorde portenisses d'acquient /                                                                                                    | 5                    | pc <b>r</b>     |
| Ventale & deposite darte demanda di bevento EPD (Ventale di deposite darta domanda di sevento con procedura WIPD                                                                                                    | 9                    | per             |
| Cartificato di Inteletto di Intella                                                                                                    | 9                    | pit             |
| Contracts di Nortaz baldamente registrazio all'Agenza delle Entrato, evvenis, dichiarazione di ayvenuta contensione in fontta datamente registrazia all'Agenzia delle Entratu                                                                                                    | 5                    | pt# o p7m       |
| 75341 Dimensione di Impresa                                                                                                    | No                   | pdf o p7im      |
| 755Ah carantano giluttodak e carath pundonni.                                                                                                    | 5                    | piff o p7m      |
| RIGENETA DOMANDA                                                                                                    |                      | washdowedk      |

### Allegati – Caricamento Allegati

Una volta caricati tutti i documenti obbligatori, si abilita il pulsante "Invia domanda". Premendolo Comparirà il messaggio di alert:

La tabella riepilogativa riporta i dettagli dei documenti da caricare, nello specifico:

- Descrizione file: è la tipologica di documento che viene proposta nel menù a tendina;
- Caricamento multiplo: indica se è possibile o meno caricare più documenti della stessa tipologia;
- Estensione file: Indica i formati consentiti dei documenti.

Per caricare gli allegati:

1. Selezionare dal menu a tendina la tipologia di allegato che si intende caricare, si attiverà il pulsante "Carica Allegati". Cliccare il pulsante "Carica Allegati":

| Allegato obbligatorio | Estansioni narmacca | Caricamento multiplo |
|-----------------------|---------------------|----------------------|
| S                     | pdf o p7m           | No                   |

2. Si aprirà una schermata dove sarà possibile trascinare il file da caricare o selezionarlo tramite percorso premendo "Carica file":

# BREVETTI+ INVITALIA

| Inserisci Allegati             |                           |                                |                          |
|--------------------------------|---------------------------|--------------------------------|--------------------------|
| Descrizione: Format di domanda | Allegato obbligatorio: Si | Estensioni permesse: pdf o p7m | Caricamento multiplo: No |
| (firmato digitalmente)         |                           |                                |                          |
|                                |                           |                                |                          |
|                                |                           | 0                              |                          |
|                                | Trascina i                | l file da caricare             |                          |
|                                |                           | ophure                         |                          |
|                                | CA                        | RICA FILE                      |                          |
| 1                              |                           |                                |                          |
|                                |                           |                                |                          |
|                                |                           |                                |                          |
|                                |                           |                                |                          |
|                                |                           |                                |                          |
|                                |                           |                                |                          |
|                                |                           |                                |                          |
|                                |                           |                                |                          |
|                                | CHIUD                     | SALVA                          |                          |
| 1                              | 20494000442.0             |                                |                          |

3. Per la tipologia di documento selezionata è possibile inviare più allegati ("caricamento multiplo" = sì), è possibile inserire più file nella finestra di upload:

| Inserisci Allegati                                       |                           |                                |                          |
|----------------------------------------------------------|---------------------------|--------------------------------|--------------------------|
| Descrizione: Format di domanda<br>(firmato digitalmente) | Allegato obbligatorio: Si | Estensioni permesse: pdf o p7m | Caricamento multiplo: No |
|                                                          |                           | 0                              |                          |
|                                                          | Trascina i                | l file da caricare             |                          |
|                                                          |                           | oppure                         |                          |
|                                                          | CA                        | ARICA FILE                     |                          |
|                                                          |                           |                                |                          |
|                                                          |                           |                                |                          |
|                                                          |                           |                                |                          |
|                                                          |                           |                                |                          |
|                                                          |                           |                                |                          |
|                                                          |                           |                                |                          |
|                                                          |                           |                                |                          |
|                                                          | CHIUD                     | SALVA                          |                          |

4. Selezionato il o i file da caricare, premere "SALVA":

INVITALIA

| Descrizione: Format di domanda<br>(firmato digitalmente) | Allegato obbligatorio: Si | Estensioni permesse: pdf o p7m | Caricamento multiplo: No |
|----------------------------------------------------------|---------------------------|--------------------------------|--------------------------|
|                                                          |                           | 0                              |                          |
|                                                          | Trascina i                | I file da caricare             |                          |
|                                                          |                           | oppure                         |                          |
|                                                          | CA                        | ARICA FILE                     |                          |
|                                                          |                           |                                |                          |
|                                                          |                           |                                |                          |
|                                                          |                           |                                |                          |
|                                                          |                           |                                |                          |
|                                                          |                           |                                |                          |
|                                                          |                           |                                |                          |
|                                                          |                           |                                |                          |
|                                                          |                           |                                |                          |
|                                                          |                           | $\frown$                       |                          |
|                                                          | CHIUD                     | SALVA                          |                          |

5. Attendere che nella colonna "Stato" appaia la spunta verde:

| Inserisci Allegati             |                           |                                |                          |
|--------------------------------|---------------------------|--------------------------------|--------------------------|
| Descrizione: Format di domanda | Allegato obbligatorio: SI | Estensioni permesse: pdf o p7m | Caricamento multiplo: No |
| (firmato digitalmente)         |                           |                                |                          |
|                                |                           |                                |                          |
|                                |                           | 0                              |                          |
|                                | Trascina i                | l file da caricare             |                          |
|                                |                           | oppure                         |                          |
|                                | CA                        | RICA FILE                      |                          |
| Nome                           |                           | (                              | Stato                    |
| allegato 1.p7m                 |                           |                                | <u></u>                  |
|                                |                           |                                |                          |
|                                |                           |                                |                          |
|                                |                           |                                |                          |
|                                |                           |                                |                          |
|                                | 0000                      | SALVA                          |                          |
|                                | CHIOD                     |                                |                          |

6. Premere "Chiudi":

# BREVETTI+ INVITALIA

| Inserisci Allegati             |                           |                                |                          |
|--------------------------------|---------------------------|--------------------------------|--------------------------|
| Descrizione: Format di domanda | Allegato obbligatorio: Si | Estensioni permesse: pdf o p7m | Caricamento multiplo: No |
| firmato digitalmente)          |                           |                                |                          |
|                                |                           |                                |                          |
|                                |                           |                                |                          |
|                                | Trascina i                | l file da caricare             |                          |
|                                | -                         | oppure                         |                          |
|                                | CA                        | RICA FILE                      |                          |
| Nome                           |                           |                                | Stato                    |
| allegato 1.p7m                 |                           |                                |                          |
|                                |                           |                                |                          |
|                                |                           |                                |                          |
|                                |                           |                                |                          |
|                                |                           |                                |                          |
|                                |                           |                                |                          |
|                                |                           |                                |                          |
|                                |                           |                                |                          |
|                                | CHIUD                     | SALVA                          |                          |
|                                |                           |                                |                          |

Il documento comparirà nella lista degli allegati caricati e, se non è prevista la possibilità di *caricamento multiplo*, scomparirà dalla lista degli allegati obbligatori da inserire. Si dovrà procedere con la restante documentazione. Ogni allegato caricato compare nella parte alta della pagina, ed è possibile eliminarlo e caricarlo nuovamente.

#### Attenzione: non è possibile inserire due file con lo stesso nome, anche se la tipologia di allegato è differente.

#### Il nome degli allegati può contenere solo caratteri alfanumerici, parentesi tonde, punti, trattini e underscore.

#### Non sono consentiti caratteri speciali e accentati.

Attenzione! È necessario caricare tutti gli allegati obbligatori per poter proseguire con l'invio della domanda. I tasto "Invia domanda" rimane disabilitato fino a che non vengono caricati tutti gli allegati richiesti.

INV

'ITALIA

| Allegati                                                                                                    |                                           |         |               |
|----------------------------------------------------------------------------------------------------|-------------------------------------------|---------|---------------|
| Allegati                                                                                                    |                                           |         |               |
| Elenco allegati caricati                                                                                                    |                                           |         |               |
| Tipologia file                                                                                                    | Nome file                                 | Elimina | Download      |
| Format di domanda (firmato digitalmento)                                                                                                    | Domanda-di-partecipazione_BRE (32).pdf    | ×       | <u>1</u>      |
| Allegato 1/v2: Dichiarazione sostitutiva atto di notorietà attestante vigenza, requisiti, deminimis, ecc                                                                                                    | allegato 1.p7m                            | ×       | <u>+</u>      |
| Allegato 1/v2. Dichiarazione sostitutiva atto di notorietà attestante vigenza, requisiti, deminimis, ecc                                                                                                    | Domanda-di-partecipazione_BRE (31).pdf    | ×       | <u>1</u>      |
| Allegato 2: Dichiarazione sostitutiva atto di notorietà resa dal contitolare del brevetto                                                                                                    | Domanda-di-partecipazione_SGT(81).pdf.p7m | ×       | <u>+</u>      |
| Allegato 2: Dichianazione sostitutiva atto di notorietà resa dal contritolare del brevetto                                                                                                    | Delega Compilatore.p7m                    | ×       | <u>1</u>      |
| Allegato 2: Dichianazione sostitutiva atto di notorietà resa dal contitolare del brevetto                                                                                                    | DM_27_dicembre_2021-plurifirmato.pdf      | ×       | <u>1</u>      |
| Preventivi di spesa                                                                                                    | ATTO COSTITUTIVO.pdf.p7m.p7m              | ×       | 1             |
| Preventivi di spesa                                                                                                    | fatture_zippate.zip                       | ×       | <u>+</u>      |
| Verbale di deposito della domanda di brevetto nazionale                                                                                                    | PIANO ECONOMICO.pdf                       | ×       | <u>1</u>      |
| Rapporto di ricerca con esito non negativo con riquadro N. V dell'opinione scritta                                                                                                    | verbale_colloquio.pdf                     | ×       | <u>1</u>      |
| DSAN Dimensione di impresa                                                                                                    | Protocollo_Relazione_Istruttoria.pdf      | ×       | 1             |
| DSAN rispetto principi PNRR                                                                                                    | Verbale_di_incontro.pdf                   | ×       | <u>+</u>      |
| La dimensione massima consentita dei documenti allegabili è di 20 MB.<br>Il tempo di caricamento potrebbe risultare alto a causa del numero elevato di richieste concorrenti.<br>Qualora le dichiarazioni siano sottoscritte digitalmente, non è necessario allegare copia dei documento di identità (qualora venga inviata, la stessa non verrà pr | esa in considerazione).                   |         |               |
| elezionare la tipologia del documento                                                                                                    |                                           |         |               |
| RIGENERA DOMANDA MODIFICA DATI DOM                                                                                                    | ANDA                                      |         | INVIA DOMANDA |
| Avvertenze per la verifica delle firme digitali:<br>per verificare la validità della propria firma digitale, si consiglia di utilizzare gli strumenti indicati dalla Agenzia per l'Italia Digitale (AgO) al seguente link.                                                                                                    |                                           |         |               |

### Allegati – Invio domanda e ricevuta di invio

Una volta caricati tutti i documenti obbligatori, si abilita il pulsante "Invia domanda". Premendolo Comparirà il messaggio di alert:

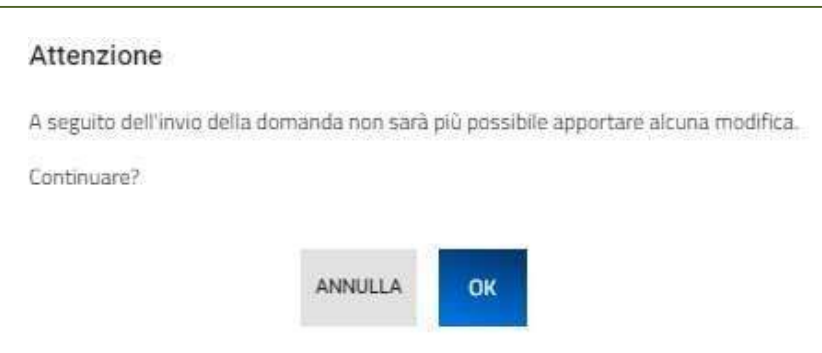

Premere "OK" per proseguire. A video comparirà la schermata con gli allegati inseriti, il numero di pratica e la data di invio domanda:

La domanda è stata inviata in data 23/09/2022 15:56:23. Il numero di protocollo assegnato è BRE0000010.

La piattaforma esegue in automatico il download della ricevuta di invio richiesta:

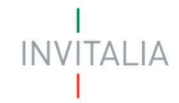

#### **RICEVUTA DI INVIO RICHIESTA**

Gentile |!"¤\$%&/()=?^é\*ç°§>;:\_<,.-òàùè+ì'[]@#€\1234567890,

L'invio della richiesta di agevolazioni è stato completato con successo il: 23/09/2022 alle 15:56:24 Il protocollo ad essa associata è BRE0000010. Tale numero di protocollo dovrà essere indicato in tutte le comunicazioni che indirizzerete alla nostra società. La presentazione della domanda non implica l'automatico riconoscimento della legittimità a ricevere le agevolazioni richieste, che potranno essere non concesse o revocate in seguito ai controlli istruttori, finalizzati all'accertamento dell'effettiva ammissibilità alle agevolazioni

È sempre possibile, per le domande presentate e non annullate, scaricare nuovamente la ricevuta dal dettaglio domanda:

| Codice domanda    | 7AFDDC9B           | Q DETTAGLIO DOMANDA |
|-------------------|--------------------|---------------------|
| Data Creazione    | 17/10/2024         |                     |
| Denominazione     | Test UAT           |                     |
| Tipologia impresa | Startup innovativa | MODIFICA CONTATTI   |
| Protocollo        | BRE0001031         |                     |
| CUP               | n/d                |                     |
| Data invio        | 18/10/2024         |                     |